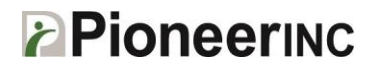

| 1. Turn the STEP-5e BT printer on.                                                                                                    |
|----------------------------------------------------------------------------------------------------|
| 2. Connect your Windows unit to the printer via BT. Windows 8.1 is used in the example. Click the Bluetooth icon and select Add a Device.          Image: Customize         Image: Customize |
| 3. Pair with the BT printer. If asked for a pin, the default is 0000                                                                                                    |
| Manage Bluetooth devices                                                                                                    |
| Bluetooth On                                                                                                    |
| Your PC is searching for and can be discovered by Bluetooth devices.                                                                                                    |
| BT Printer<br>Ready to pair                                                                                                    |
| Pair                                                                                                    |
| Note: It is normal for the driver to be unavailable.                                                                                                    |
| BT Printer<br>Driver is unavailable                                                                                                    |
| Remove device                                                                                                    |
| 4. Once connected go into Devices and Printers from the Control Panel                                                                                                    |

## **Pioneer**INC

| Adjust your computer's s                                                                                                    | ettings                                                         |                                                                                                    | View by:                                                                                                    | Category 🔻           |         |  |
|----------------------------------------------------------------------------------------------------|-----------------------------------------------------------------|----------------------------------------------------------------------------------------------------|----------------------------------------------------------------------------------------------------|----------------------|---------|--|
| System and Sect<br>Review your compute<br>Save backup copies o<br>Find and fix problems                                                                                                    | urity<br>ar's status<br>f your files with File History          | User Ad<br>Chang<br>Set up                                                                                                    | ccounts and Family Sat<br>re account type<br>Family Safety for any user                                                                                                  | fety                 |         |  |
| Network and Int<br>Connect to the Intern<br>View network status a<br>Choose homegroup a<br>Hardware and Sr<br>View devices and prin<br>Add a device<br>Adjust commonly use                                                                                                    | ernet<br>et<br>nd tasks<br>ound<br>ters<br>ed mobility settings | Appear<br>Change t<br>Change d<br>Adjust sci<br>Clock, I<br>Add a lan<br>Change d<br>Clock, Clock, C | ance and Personalizati<br>he theme<br>lesktop background<br>reen resolution<br>Language, and Region<br>Iguage<br>nput methods<br>late, time, or number formats<br>Access | ion                  |         |  |
| Programs<br>Uninstall a program                                                                                                    |                                                                 | Let Windo<br>Optimize                                                                                                    | ows suggest settings<br>visual display                                                                                                    |                      |         |  |
| <ul> <li>5. Double-click t</li> <li>Devices (4)</li> <li>DataTraveler 2.0</li> </ul>                                                                                                    | the BT Printer                                                  | TM3 Magstripe<br>USB-HID<br>Keyboard Reader                                                                                                    | USB Keyboard                                                                                                    |                      |         |  |
| <ul> <li>Printers (3)</li> <li>Image: Second second secon</li></ul> | Fax                                                             | Microsoft XPS<br>Document Writer                                                                                                    |                                                                                                    |                      |         |  |
| 6. Go to the har                                                                                                    | dware tab to find                                               | the COM port. S                                                                                                    | Set your software                                                                                                    | to print to that COM | l port. |  |

## **Pioneer**INC

| BT Printer Properties                                                                                                    |            | × |
|----------------------------------------------------------------------------------------------------|------------|---|
| Genera Hardware Services Bluetooth                                                                                                    |            |   |
| BT Printer                                                                                                    |            |   |
| Device Functions:                                                                                                    | Turne      |   |
|                                                                                                    | Bluetooth  |   |
| Standard Serial over Bluetooth line (COM4)                                                                                                    | Ports (COM |   |
| Device Function Summary<br>Manufacturer: Microsoft<br>Location: on Microsoft Bluetooth Enumerator<br>Device status: This device is working property. |            |   |
| OK Can                                                                                                    | icel Apply |   |

## **Pioneer**INC

You may also change the COM port assigned to the printer if needed. To do so click on Standard Serial over Bluetooth link and click on Properties. Then click on the Port Settings tab and click Advanced.

| BT Printer Properties                                                                                                    |                                                                                          |
|----------------------------------------------------------------------------------------------------|------------------------------------------------------------------------------------------|
| General Hardware Services Bluetooth                                                                                                    | Standard Serial over Bluetooth link (COM4) Properties                                    |
| BT Printer                                                                                                    | General Port Settings Driver Details Events                                              |
| Device Functions:                                                                                                    | <u>B</u> its per second: 9600 ✓                                                          |
| BT Printer     Bluetooth     Standard Serial over Bluetooth link (COM4)     Ports (COM                                                                                                    | Data bits: 8 v                                                                           |
|                                                                                                    | Stop bits: 1                                                                             |
|                                                                                                    | Elow control: None                                                                       |
| Device Function Summary         Manufacturer:       Microsoft         Location:       on Bluetooth Device (RFCOMM Protocol TDI)         Device status:       This device is working property.         Properties         OK       Cancel              | Advanced <u>R</u> estore Defaults OK Cancel                                              |
| ne port can then be changed using this box.<br>Advanced Settings for COM4                                                                                                    | 4 ×                                                                                      |
| ✓ Use FIFO buffers (requires 16550 compatible UART)         Select lower settings to correct connection problems.         Select higher settings for faster performance.         Receive Buffer:       Low (1)         Transmit Buffer:       Low (1) | OK           Cancel           Defaults           High (14) (14)           High (16) (16) |
| COM <u>P</u> ort Number: COM4 ✓                                                                                                    |                                                                                          |
| your software needs a Windows printer driver, you can i<br>ort in the Bluetooth link (COM 4 in this example).                                                                                                    | nstall the STEP-5e printer driver and point it to the COM                                |

[end of doc]